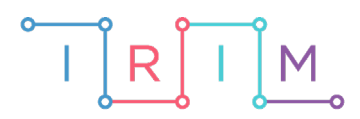

IRIM - Institut za razvoj i inovativnost mladih

# micro:bit u nastavi

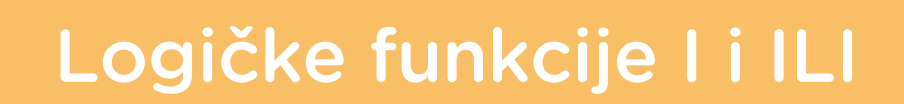

0

6. razred

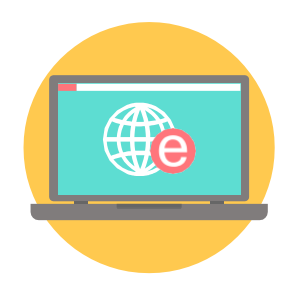

# INFORMATIKA

## -O Logičke funkcije I i ILI

Izradite program pomoću kojeg možete vidjeti rezultat funkcije I i ILI u ovisnosti o vrijednostima ulaznih varijabli A i B. Usput ćete naučiti uključivati pojedine lampice na zaslonu micro:bita, te kako se za vrijednost varijable stavljaju riječi (stringovi) i logičke vrijednosti true ili false.

Ovu lekciju možete pronaći na edukacijskom portalu Izradi! na poveznici: <u>https://bit.ly/logicke-funkcije-i-ili</u>.

## Korištenje s učenicima

| Predmet                   | Informatika                                                          |
|---------------------------|----------------------------------------------------------------------|
| Razred                    | 6.,osnovna škola                                                     |
| Polugodište               | 1.                                                                   |
| Nastavna cjelina          | Programiranje                                                        |
| Tema                      | Odluke u programu – naredba <b>if</b>                                |
| Ključne riječi            | odluka u programu, grananje, naredba <b>if</b> ,<br>logičke funkcije |
| Ideja i izrada materijala | Aleksandra Žufić                                                     |

Pri učenju korištenja grananja u programu učenicima je često teško shvatiti kako se može više uvjeta kombinirati u jedan uvjet pomoću logičkih funkcija, te čemu konkretno služe logičke funkcije I i ILI, odnosno **AND** i **OR**. Ovaj program za micro:bit zamišljen je da posluži za vizualizaciju tog dijela gradiva.

Učenici uz ponuđeni program mogu gradivo usvajati na razne načine:

- samostalno uočavajući ovisnost rezultata o vrijednostima ulaznih varijabli, a bez prethodnog upoznavanja s definicijom tih logičkih funkcija, čime se uvježbavaju za samostalno istraživanje pojava u svijetu oko njih i izvode zaključke;
- nakon upoznavanja s definicijama logičkih funkcija učenici bi pomoću micro:bita s ovim programom mogli zorno vidjeti djelovanje logičkih funkcija, te mogli uočiti povezanost između uključene lampice i logičkog stanja "true", te ugašene lampice i logičkog stanja "false";
- uz male preinake u programu, može se napraviti da se rezultat prikaže, primjerice, tek nakon što se micro:bit protrese. Micro:bit s takvom verzijom programa bi se mogao koristiti za uvježbavanje i osobnu provjeru usvojenosti sadržaja iz ovog područja – zadatak bi bio zadan, učenik bi razmislio i usmeno rekao kakvo bi trebalo biti rješenje, a protreseni micro:bit bi uključenim ili neuključenim lampicama pokazao je li učenik odgovorio točno ili nije.

### O Opis programa

Vrijednost varijabli A i B mijenjate pritiskom na tipke A i B.

Vrijednosti varijabli prikazujete kao uključene (vrijednost **true**) ili ugašene (vrijednost **false**) svjetleće diode. Četiri diode u gornjem lijevom kutu su za varijablu **A**, a u gornjem desnom kutu za varijablu **B**.

Pritiskom na obje tipke istovremeno mijenjate vrstu logičke funkcije (I/ILI).

Koja je funkcija trenutno uključena, signalizira se lampicama u donjem desnom kutu.

Rezultat se prikazuje pomoću uključene ili isključene četiri lampice u donjem lijevom kutu.

Program se izrađuje u MakeCode editoru, <u>https://makecode.microbit.org/</u>.

#### -O Izrada programa

#### 1. korak

Iz odjeljka **Basic** izaberete naredbu **on start**. U nju ćete staviti sve početne vrijednosti potrebnih varijabli. Trebat će vam varijable **A**, **B**, **C** te **vrsta**. Ova potonja će pamtiti koju ste vrstu logičke funkcije odabrali. Za izradu nove varijable trebate iz odjeljka **Variables** koristiti **Make a variable**. Tako ćete izraditi sve tri potrebne varijable.

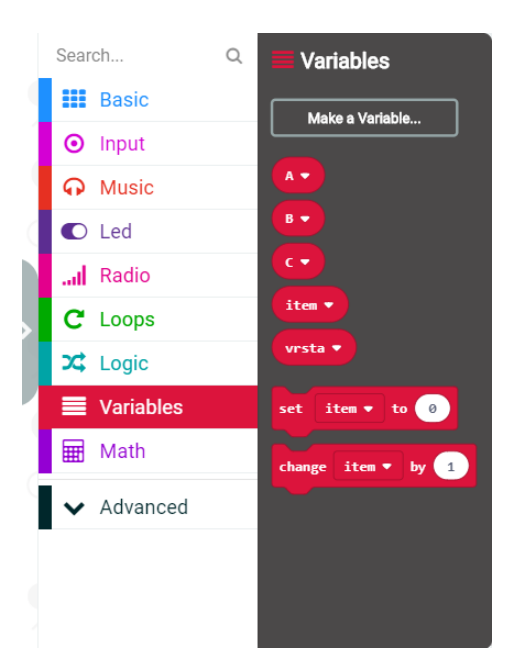

#### 2. korak

Za varijable **A** i **B** ćete umjesto vrijednosti 0 kao početnu vrijednost staviti **true**. Nju ćete naći u odjeljku **Logic**. U konačnici početne vrijednosti varijabli **A** i **B** trebaju izgledati ovako:

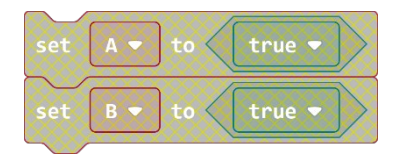

#### 3. korak

Za varijablu **vrsta** stavit ćete kao početnu vrijednost riječ "**AND**". Da biste koristili riječi (**stringove**) kao vrijednosti, trebate ići na **Advanced** pa na **Text**. Tu odabirete prvu stavku i u nju upisujete željenu riječ.

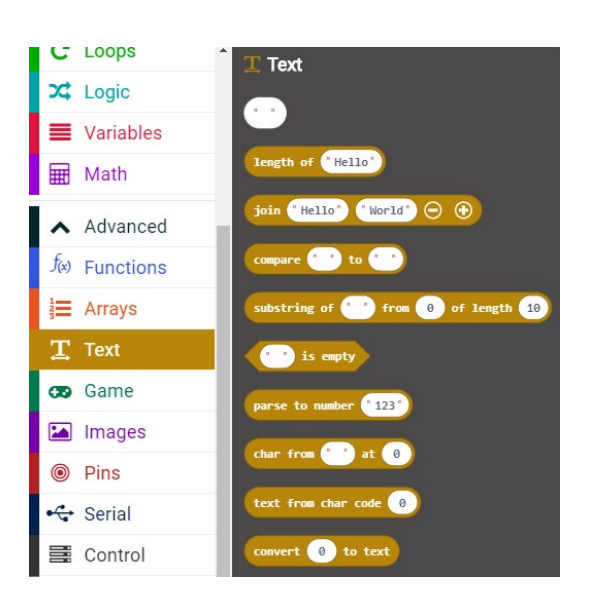

Na kraju vaš on start dio programa izgleda ovako:

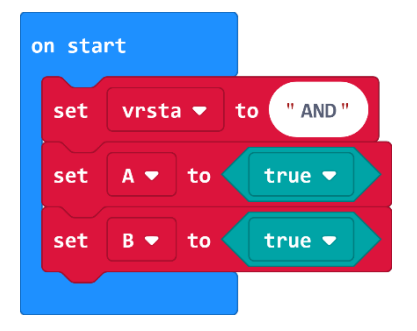

#### 4. korak

Pritiskom na tipku A na micro:bitu mijenjat ćete vrijednost varijable **A** iz **true** u **false** i obrnuto. Iz odjeljka **Input** odaberite naredbu **on button A pressed**. Sve što stavite unutar te naredbe izvršit će se kad pritisnete gumb A.

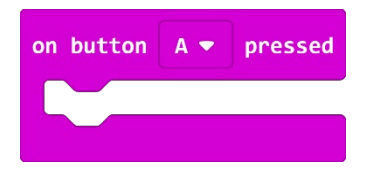

5. korakPrvo iz odjeljka Variables odabirete set A to 0.

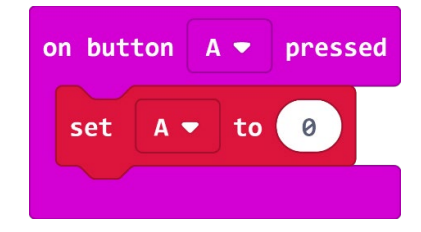

Potrebno je da nova vrijednost varijable **A** postane suprotna vrijednosti koju trenutno imate. To ćete postići korištenjem logičke funkcije **NOT**. Nju ćete naći u odjeljku **Logic**. Na nju ćete nadovezati varijablu **A** koju ćete naći u odjeljku **Variables**.

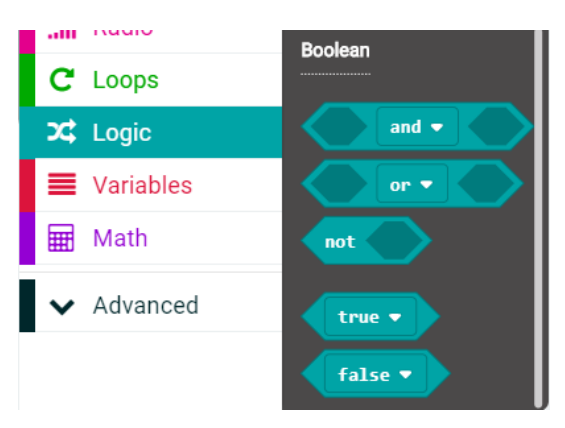

Na kraju će gotov dio programa za pritisak na tipku A izgledati ovako:

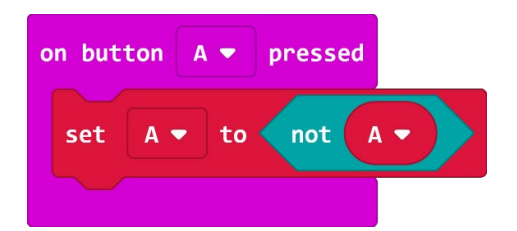

#### 6. korak

Na isti način ćete napraviti i dio programa za pritisak na tipku B. Gotov dio programa izgleda ovako:

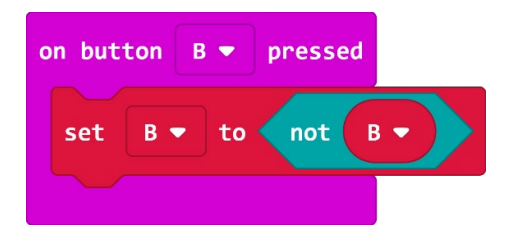

#### 7. korak

Pritiskom na obje tipke istovremeno možete promijeniti vrstu logičke funkcije koju koristite. To znači da ako je bila uključena funkcija **AND**, sad će se uključiti funkcija **OR** i obrnuto. Opet ćete koristiti naredbu **on button A pressed** iz odjeljka **Input**.

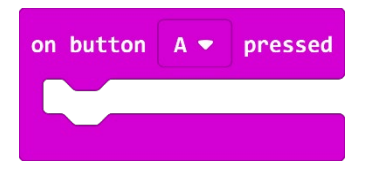

Promijenite koji gumb treba biti pritisnut na A+B.

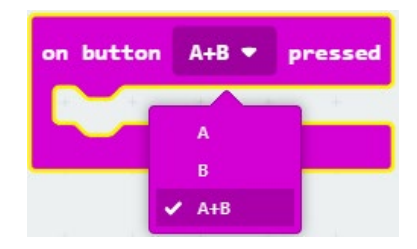

Potom dodajete funkciju if then else iz odjeljka Logic:

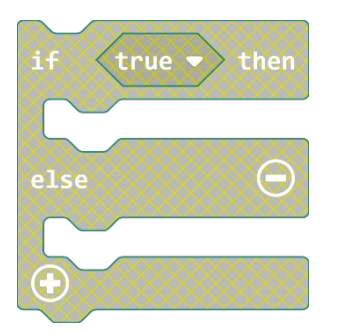

#### 8. korak

Prvo trebate odrediti što treba biti **true** u toj naredbi. To je vaš osnovni uvjet: vrijednost varijable **vrsta** je jednaka riječi "**AND**", tj. **vrsta = "AND**". Da biste to dobili prvo iz odjeljka **Logic** odabirete naredbu za jednakost i stavljate je umjesto **true**.

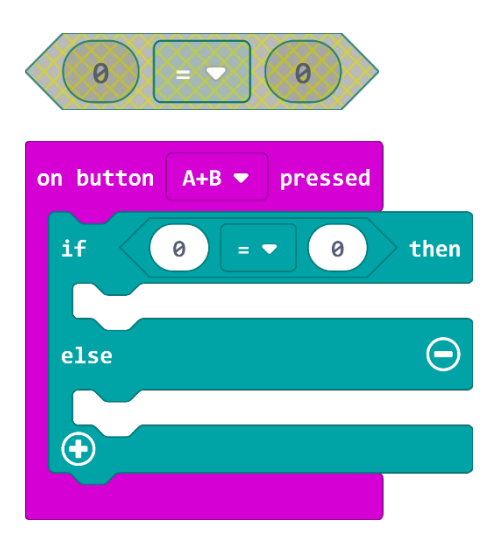

Na lijevu stranu jednakosti iz odjeljka **Variables** dovučete varijablu **vrsta**, a na desnu stranu iz odjeljka **Text** dovučete polje za upis riječi i napišemo **AND**. Sad to izgleda ovako:

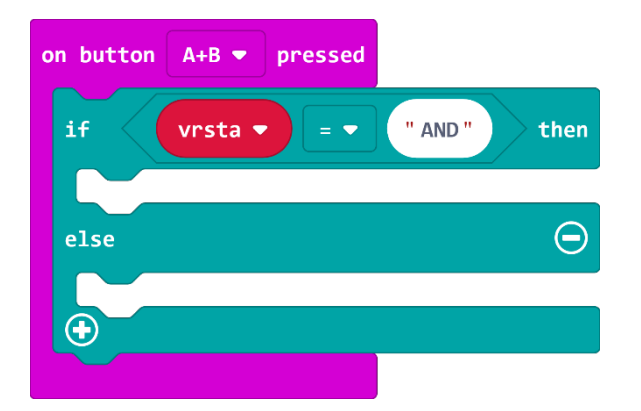

### 9. korak

Pod **then** ćete dovući naredbu **set vrsta to 0** iz odjeljka **Variables**. Umjesto 0 ćete dovući polje za upis riječi iz odjeljka **Text** i napisati riječ **OR**.

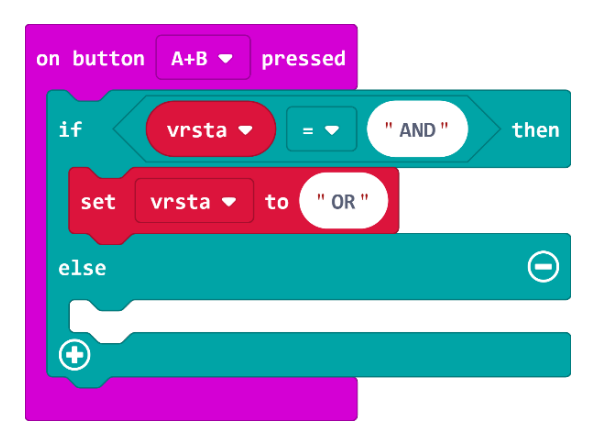

#### 10. korak

Isto ćete ponoviti i za dio **else**, ali ćete u tom slučaju napisati riječ **AND**. U konačnici dio programa za pritisak na obje tipke izgleda ovako:

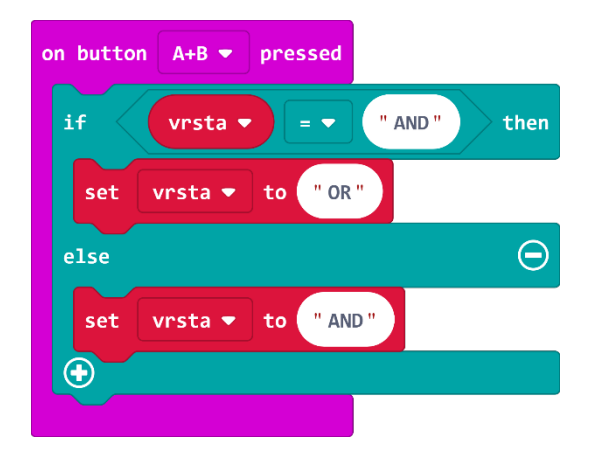

#### 11. korak

Prikaz rada logičkih funkcija na ekrančiću micro:bita napravit ćete tako da upravljate uključivanjem i isključivanjem pojedinih lampica. To ćete napraviti unutar naredbe **forever** koju možemo naći u odjeljku **Basic.** 

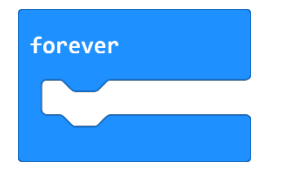

#### 12. korak

Kao prvo, trebate znati koordinate lampica. Lampica u gornjem lijevom kutu ima koordinatu (0,0), a u gornjem desnom kutu (4,0). Donji lijevi kut je (0,4), a donji desni kut je (4,4). Prva brojka označava x komponentu, odnosno stupac, a druga brojka y komponentu koordinate, odnosno redak u kojem se nalazi lampica.

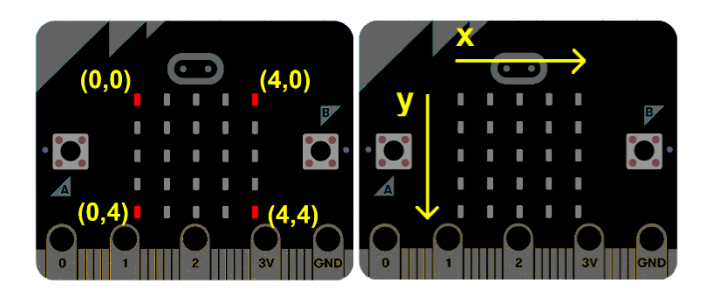

Za uključivanje i isključivanje pojedine lampice koristit ćete prve dvije naredbe iz odjeljka **LED**, te upisati koordinate željene lampice. Na početku ovog dijela programa provjerit ćete vrijednost varijable **vrsta** te u skladu s time izračunati vrijednost rezultata zadane funkcije i spremiti je u varijablu **C**. Ujedno ćete prikazati koja je funkcija odabrana i to tako da ako je odabrana funkcija **AND**, upalit ćete lampicu na koordinati (4,3), tj. zadnju u četvrtom retku, a ako je odabrana funkcija **OR**, onda ćete upaliti lampicu na koordinati (4,4). Opet ćete koristiti funkciju **if then else** iz odjeljka **Logic**, a provjeravat ćete vrijednost varijable **vrsta**.

| forever |                  |      |
|---------|------------------|------|
| if      | rsta 🔻 💷 🔍 AND ' | then |
| else    |                  |      |
|         |                  |      |
|         |                  |      |

Sve naredbe koje se trebaju izvršiti ako je ta tvrdnja točna stavit ćete unutar dijela **then**. Tu trebate varijabli **C** pridružiti vrijednost logičke funkcije **A AND B**, upaliti lampicu na (4,3) i ugasiti lampicu na (4,4).

Koristit ćete naredbu **set C to 0** iz odjeljka **Variables**. S desne strane ćete umjesto 0 staviti logičku funkciju **AND**, koju možete naći u odjeljku **Logic.** S lijeve strane logičke funkcije stavite varijablu **A**, a s desne strane varijablu **B** iz odjeljka **Variables**. To sad izgleda ovako:

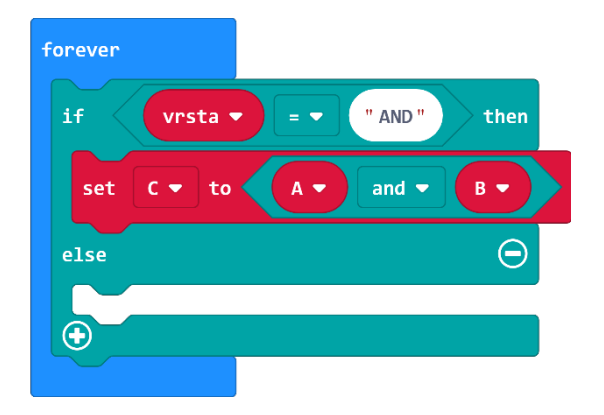

Potom uključujete lampicu na (4,3) koja vam signalizira da se radi o funkciji **AND** i isključujete lampicu na (4,4) koja signalizira funkciju **OR**. Koristite prve dvije naredbe iz odjeljka **LED** i upisujete željene koordinate.

| forever    |                  |
|------------|------------------|
| if vrsta   | ▼ = ▼ "AND" then |
| set C 💌 to |                  |
| plot x 4 y | 3                |
| unplot x 4 | y 4              |
| else       | $\Theta$         |
| •          |                  |
|            |                  |

U dijelu **else** činite sličnu stvar. Ovaj put koristite logičku naredbu **OR** iz odjeljka **Logic**, te uključujete lampicu na (4,4), a isključujete na (4,3). Taj dio programa u dijelu **forever** izgleda ovako:

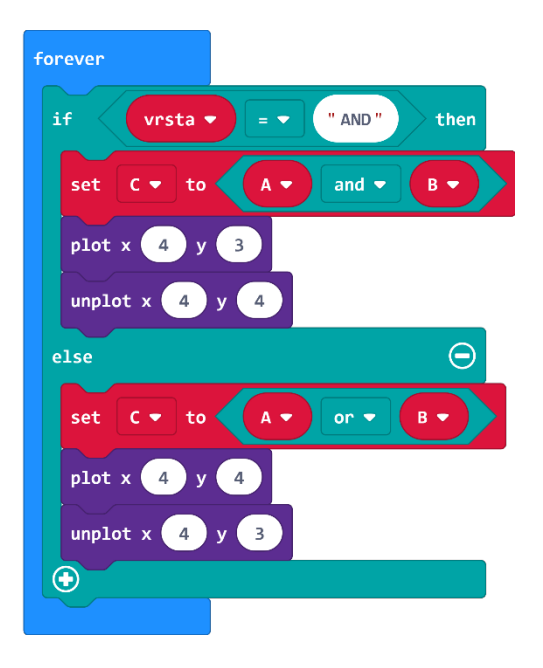

#### 13. korak

Potom je na redu u naredbu **forever** dodati naredbe za uključivanje i isključivanje lampica koje nam označavaju stanje varijabli **A**, **B** i **C**. Za varijablu **A** koristit ćete četiri lampice u gornjem lijevom kutu na koordinatama (0,0), (0,1), (1,0) i (1,1). Za varijablu **B** koristit ćete četiri lampice u gornjem desnom kutu na koordinatama (3,0), (4,0), (3,1) i (4.1). Za varijablu **C** koristit ćete četiri lampice u donjem lijevom kutu na koordinatama (0,3), (1,3), (0,4) i (1,4). Ako je vrijednost određene varijable **true**, onda njene lampice svijetle, a ako ne svijetle onda je vrijednost **false**. Opet ćete koristiti naredbu **if then else** i u nju ćete umetati naredbe za uključivanje ili gašenje lampica. Pošto su varijable **A**, **B** i **C** logičke varijable koje poprimaju vrijednosti **true** ili **false** možete ih direktno koristiti kao uvjet u toj naredbi.

Dio koji prati stanje varijable A izgleda ovako:

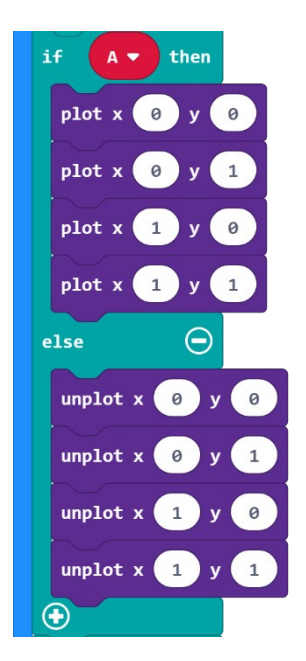

Dio koji prati stanje varijable **B** izgleda ovako:

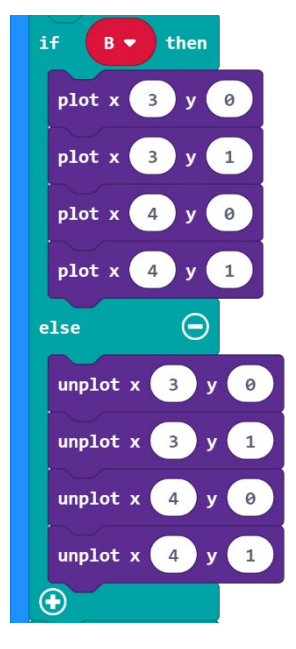

Dio koji prati stanje varijable **C** izgleda ovako:

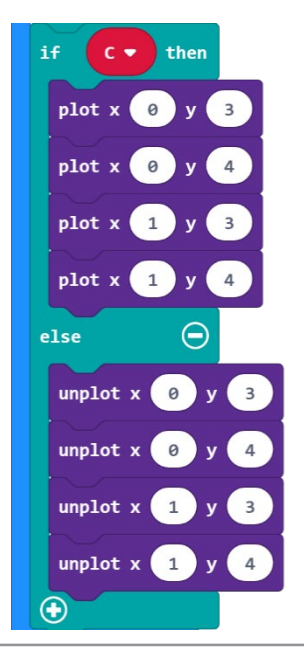

# Gotov program

| on start                  | forever                   |
|---------------------------|---------------------------|
| set vrsta ▼ to "AND"      | if vrsta ▼ = ▼ "AND" then |
| set A 🔹 to 🛛 true 🔹       | set C v to A v and v B v  |
| set B 🔹 to 🛛 true 🔹       | plot x 4 y 3              |
|                           | unplot x 4 y 4            |
| on button 🗛 🔻 pressed     | else                      |
| set A v to not A v        |                           |
|                           |                           |
| on button B - pressed     |                           |
|                           |                           |
|                           | if A <b>v</b> then        |
|                           | plot x 0 y 0              |
| on button A+B ▼ pressed   | plot x 0 y 1              |
| if vrsta ▼ = ▼ "AND" then | plot x 1 y 0              |
| set vrsta 🔹 to "OR"       | plot x 1 y 1              |
| else $igodot$             | else 🕞                    |
| set vrsta 🔻 to "AND"      | unplot x 0 y 0            |
|                           | unplot x 0 y 1            |
|                           | unplot x 1 y 0            |
|                           | unplot x 1 y 1            |
|                           |                           |
|                           | if B v then               |
|                           | plot x 3 y 0              |
|                           | plot x 3 y 1              |
|                           |                           |
|                           |                           |
|                           |                           |
|                           |                           |
|                           |                           |
|                           | unplot x 4 y 1            |
|                           |                           |
|                           | if C v then               |
|                           | plot x 0 y 3              |
|                           | plot x 0 y 4              |
|                           | plot x 1 y 3              |
|                           | plot x 1 y 4              |
|                           | else $\overline{igodot}$  |
|                           | unplot x 0 y 3            |
|                           | unplot x 0 y 4            |
|                           | unplot x 1 y 3            |
|                           | unplot x 1 y 4            |
|                           |                           |
|                           |                           |